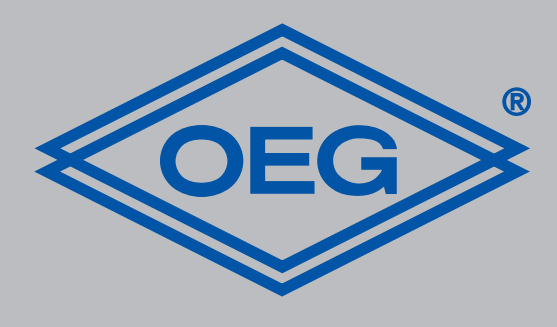

## www.oeg.net

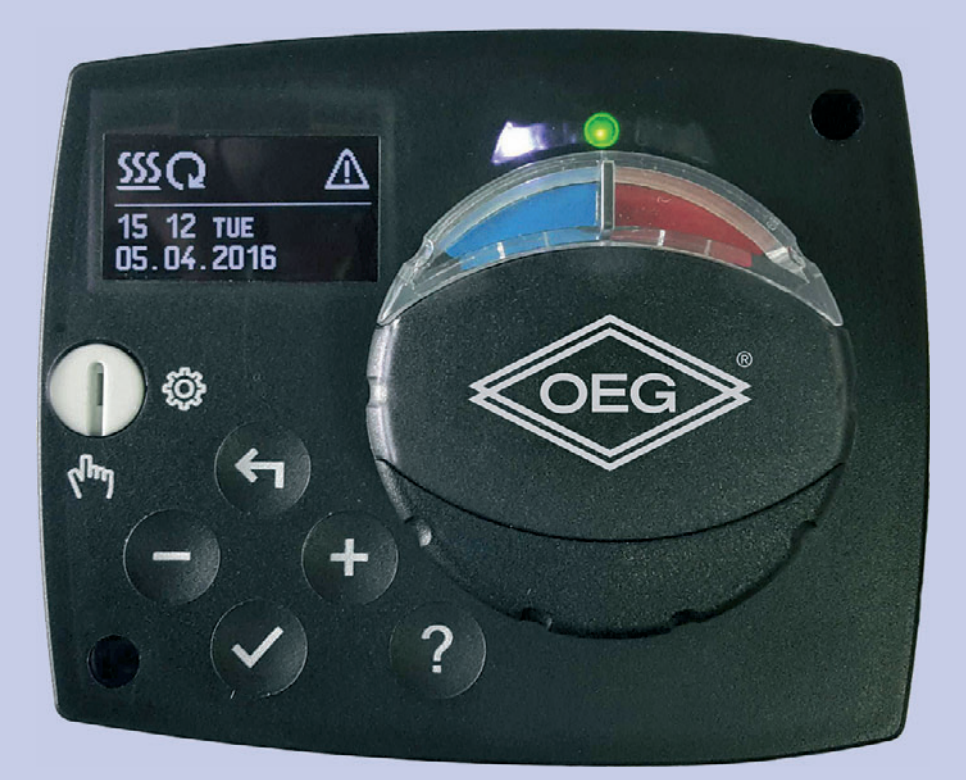

Festwertregler D

Montage- und Bedienungsanleitung

**Constant temperature controller** GB Constant temperature Installation and operating instructions

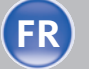

**FR Régulateur à valeur constante** Notice de montage et d'utilisation

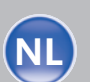

Vaste waarde regelaar Vaste waarde regelaar Montage- en bedieningshandleiding

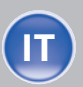

Regolatore di temperatura costante Istruzioni per il montaggio e l´uso

| G | В |  |  |
|---|---|--|--|
|   |   |  |  |

Contents

| 1   | Introduction<br>Appearance of the controller |    |  |
|-----|----------------------------------------------|----|--|
| 2   |                                              |    |  |
| 3   | Initial controller setup                     | 24 |  |
| 3.1 | Step 1 -<br>Language selection               | 24 |  |
| 3.2 | Step 2 -<br>Hydraulic scheme selection       | 24 |  |
| 3.3 | Step 3 -<br>Opening of the mixing valve      | 24 |  |
| 4   | Graphic LCD display                          | 25 |  |
| 4.1 | Description and design of the main display   | 25 |  |
| 5   | Descpription of symbols on the display       | 26 |  |
| 5.1 | Controler mode symbols                       | 26 |  |
| 5.2 | Temperature and other<br>data symbols        | 26 |  |
| 5.3 | Symbols for notices<br>and warnings          | 26 |  |
| 6   | Display for help,<br>notices and warnings    | 27 |  |
| 7   | Menu entry and navigation                    | 27 |  |
| 8   | Menu structure<br>and description            | 28 |  |

| 8.1  | Temperature settings                                 | 29 |
|------|------------------------------------------------------|----|
| 8.2  | Operation mode                                       | 29 |
| 8.3  | Manual mode                                          | 30 |
| 9    | Heating or cooling operation mode selector           | 30 |
| 10   | Basic settings                                       | 30 |
| 11   | Data overview                                        | 31 |
| 12   | Controller parameter                                 | 31 |
| 12.1 | Basic parameters                                     | 32 |
| 12.2 | Controller parameters and auxiliary tools            | 32 |
| 12.3 | Service parameters                                   | 34 |
| 13   | Factory settings                                     | 38 |
| 14   | Operation mode by<br>sensor Failure                  | 39 |
| 15   | Controller installation                              | 39 |
| 16   | Controller's electric<br>connection                  | 39 |
| 17   | Technical data                                       | 40 |
| 18   | Disposal of old electrical<br>& electronic equipment | 41 |
| 19   | Hydraulic schemes                                    | 21 |

Introduction

Controllers FWR, FWR+ are modern designed, microprocessor-driven devices made with digital and SMT technology.

The controller are provided as a constant temperature controller with actuator designed for heating applications. The most common use is to control the return temperature in the boiler. Controller FWR+ besides controlling the actuator also controls the circulating pump.

Note: For initial setup see Initial controller setup, page 24.

# Appearance of the controller

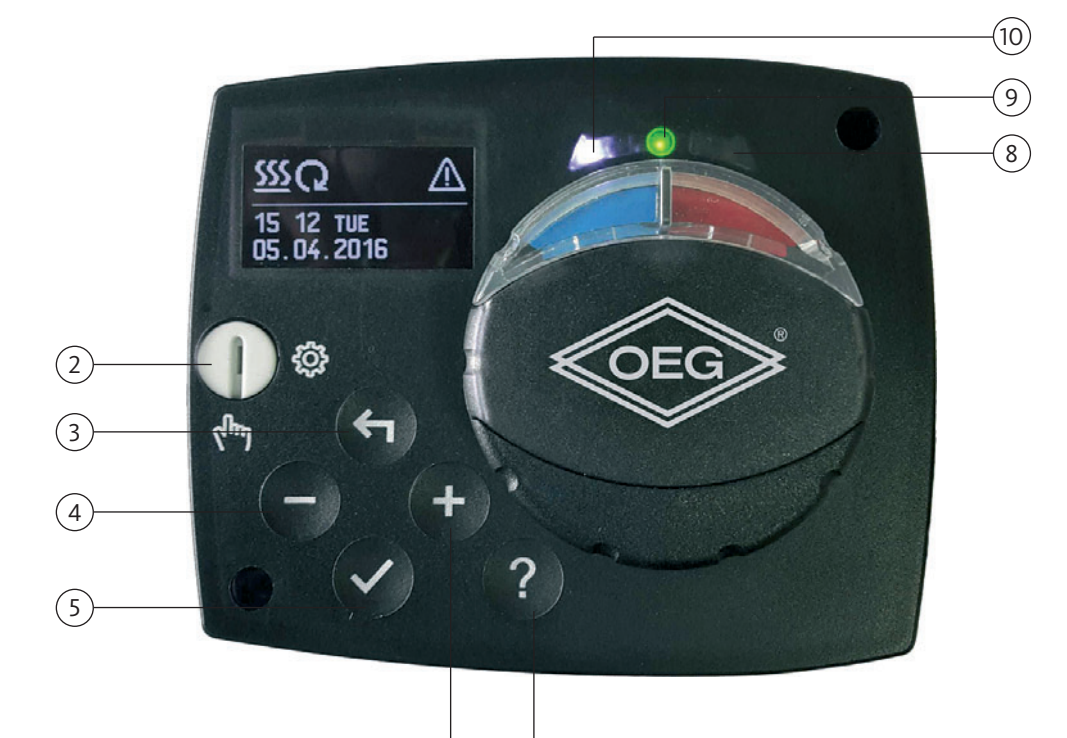

7

- 1. Graphic display
- 2. Clutch for manual operation.
- 3. Button 숙 Return back.
- 4. Button Move to left, decreasing.
- 5. Button 🗸 Menu entry, confirmation of selection.

- 6. Button + Move to right, increasing.
- 7. Button ? Help.
- 8. LED indication valve rotation right.
- 9. LED indication red fault, error.
- 10. LED indication valve rotation left.

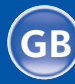

3.1

#### Initial controller setup

Constant temperature controllers are equipped with an innovative solution, which allows initial setup of the controller in only three steps.

When you connect the controller to the power supply for the first time, the software version is shown. Next, the first step appears on the screen.

Step 1 -Language selection

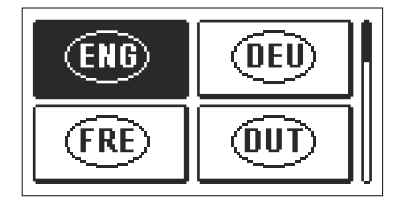

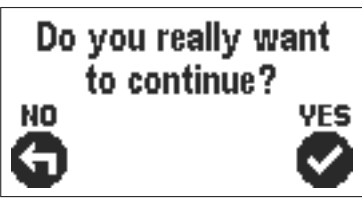

Using buttons — and + you select the required language.

Press the button  $\checkmark$  to confirm the selected language. After selecting the language, the controller requires confirmation of the selection by pressing the button  $\checkmark$ .

If you accidentally selected the wrong language, go back to reset the language by pressing button  $\blacktriangleleft$  .

Step 2 -Hydraulic scheme selection

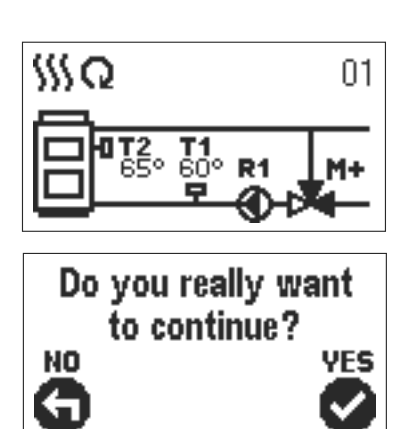

Next, you select a hydraulic scheme for the controller function. Move between schemes by means of buttons — and +.

Confirm the selected scheme by pressing the button  $\checkmark$ .

After you selected the scheme, the controller requires confirmation of the selection by pressing the button  $\checkmark$  .

If you accidentally selected the wrong scheme, go back to reset the scheme by pressing button  $\leftarrow$ 

Note: Selected hydraulic scheme can be later changed with service parameter S1.1.

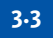

Step 3 -Opening of the mixing valve

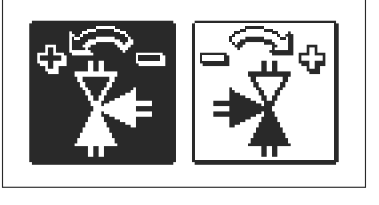

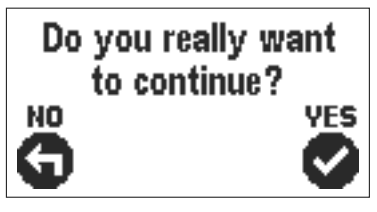

Press icon which indicates the proper direction of mixing valve opening direction. Between icons you can move with buttons — and +.

After you selected the correct direction, the controller requires confirmation of the selection by pressing the button  $\checkmark$ .

If you accidentally selected the wrong mixing value opening direction, go back to reset the the selection by pressing button  $\leftarrow$ 

**Note:** Selected mixing valve opening direction can be later changed with service parameter S1.4.

3.2

4.1

25

All important data of controller operation are shown on the graphic LCD display.

## Description and design of the main display

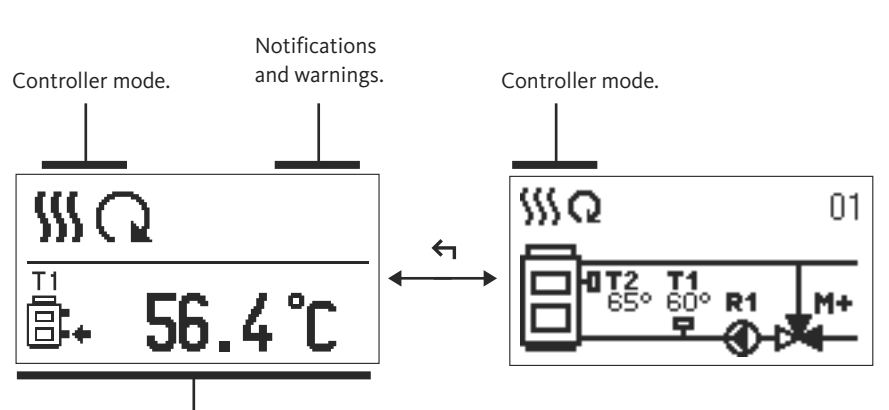

Temperature, protection functions and overview of other data.

Display of information on the screen:

The controller mode, notifications and warnings are displayed in the upper third of the display. For switching between basic display and display of the hydraulic scheme use the button  $\leftarrow$ 

To check the temperature and other data, use buttons — and + . The number of sensors and other data, which can be listed on the display, depends on the selected hydraulic scheme and controller settings.

- Note: If you would like to have a specific data display to appear after you stop using the keyboard then select the desired data with buttons and + . Confirm the selected screen by pressing the button ✓ for 2 seconds.
- Note: When you press the button ← for 2 seconds, then the display of the temperature will change from one to two rows and vice versa. On the two line temperature display, the measured temperature is displayed in the first row and the required or calculated temperatire in the second row.

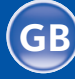

# Descpription of symbols on the display

|     | Controlou modo ormitodo |
|-----|-------------------------|
| 5.1 | Controler mode symbols  |

| Symbol  | Description    |
|---------|----------------|
| <u></u> | Heating        |
| *       | Cooling        |
| Q       | Automatic mode |
| Ū       | Stand by       |
| The     | Manual mode    |

5.2 Temperature and other data symbols

| Symbol   | Description                               |
|----------|-------------------------------------------|
| 1        | Measured temperature                      |
| <u>±</u> | Set point or calculated temperature       |
| Q        | Supply temperature                        |
| ē        | Boiler temperature                        |
| +        | Stand- pipe temperature                   |
| +Ⅲ       | Stand- pipe temperature                   |
| 8.       | Boiler return temperature                 |
| T1, T2   | Temperature measured by the sensor T1, T2 |

## 5-3

Symbols for notices and warnings

| Symbol | Description                                                                                                    |
|--------|----------------------------------------------------------------------------------------------------|
| 6      | Notifications<br>In case of exceeding the maximum temperature or activation of protection<br>function, the controller indicates the event with flashing symbol on the display.<br>If the maximum temperature is no longer exceeded or if the protection<br>function is turned off, a lited symbol indicates a recent event.<br>Press ? to open the screen to check notifications. |
| Δ      | Warning<br>In the event of sensor failure, the controller indicates the failure with<br>flashing symbol on the display. If the issue is resolved or no longer<br>present, a lited symbol indicates a recent event.<br>Press ? to open the screen to check warnings.                                                                                                    |

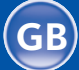

By pressing the button ? the screen for help, messages and warnings will be oppened in which the following icons are available.

Display for help, notices and warnings

?

## Short manual

Short manual for use of the controller.

🗐 Ver.

## $\label{eq:controller} Overview of controller type and software version.$

**Controller version** 

(

## Notifications

Log of exceeded maximum temperatures and activated protection functions. By pressing the buttons — and + move through the list of notifications. Press  $\leftarrow$  to exit the list.

Δ

#### Warnings

Log of sensors, pump or flow meter failures. By pressing the buttons - and + move through the list of warnings. Press  $\leftarrow$  to exit the list.

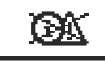

## Delete warning and notification logs

By pressing the button  $\leftarrow$  will erase notification and warning log. All sensors that are not connected will be deleted from the list of failures. **Note:** Failures of sensors that are required for controller operation can not be deleted.

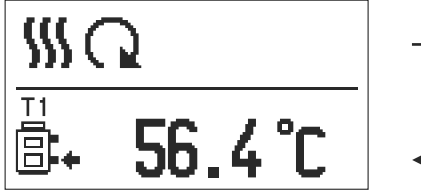

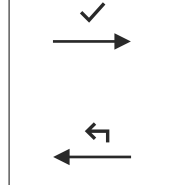

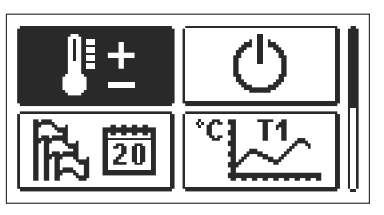

Menu entry and navigation 7

To enter the menu, press the button  $\checkmark$  .

Move around the menu using the buttons — and + , with the button  $\checkmark$  you confirm your selection.

By pressing the button  $\leftarrow$  you return to the previous screen.

**Note:** If some time no button is pressed, the backlight turns off or is reduced according to the setting.

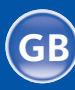

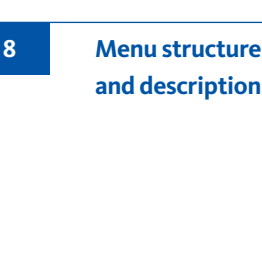

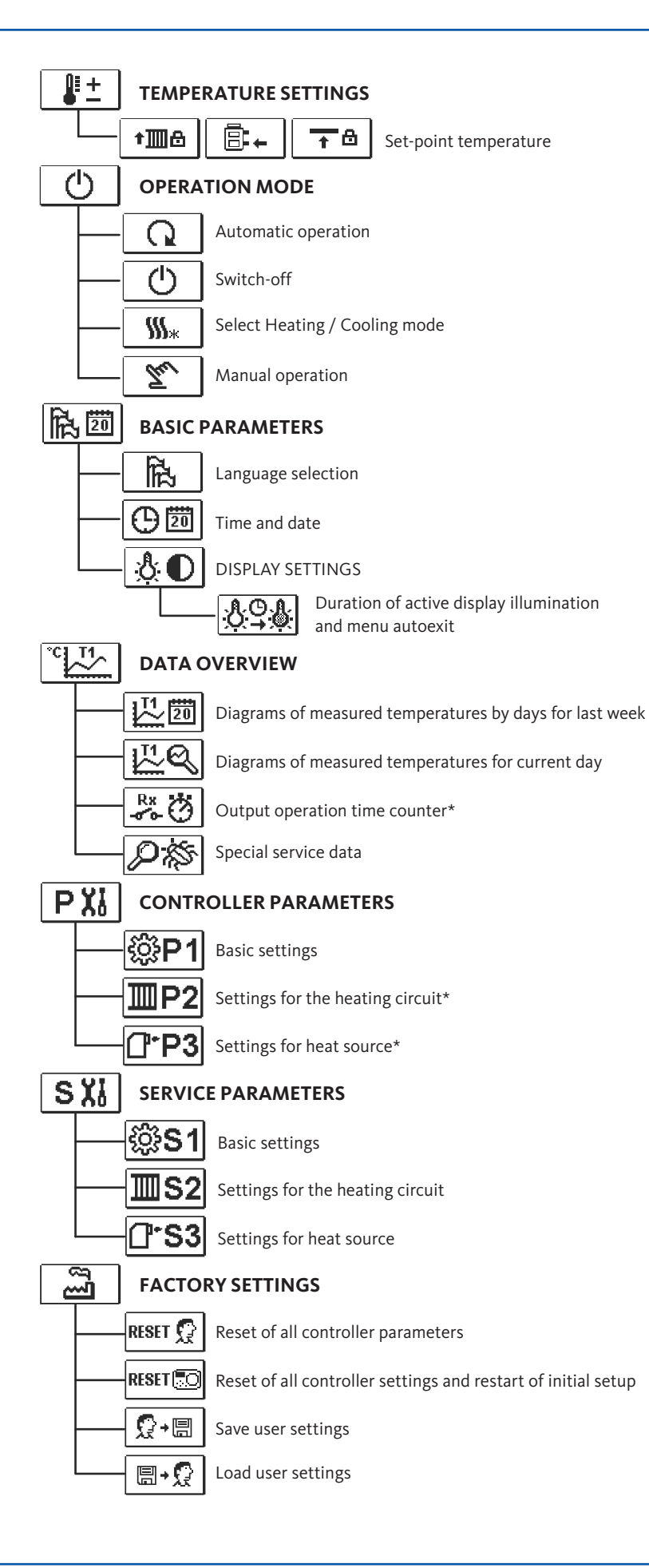

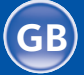

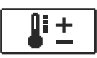

In the menu only the temperatures are displayed, where you can set the set-point temperature by the selected hydraulic scheme.

Temperature settings

By pressing buttons — , + and  $\checkmark\,$  you choose the required temperature, and a new window opens:

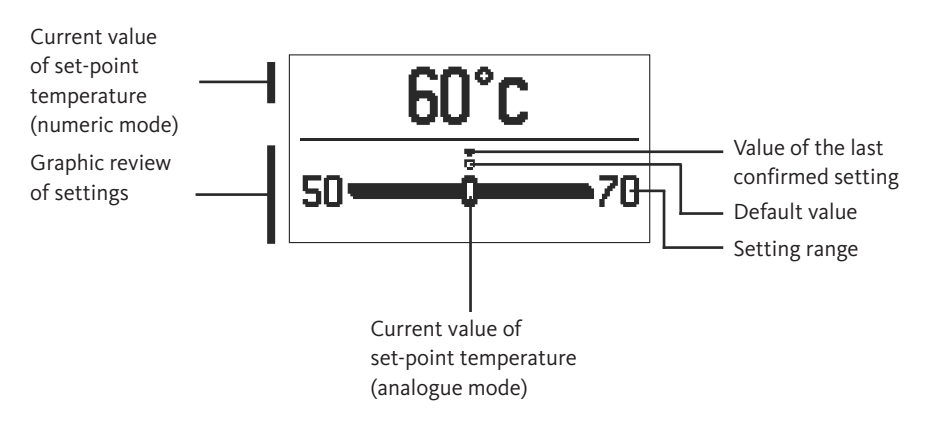

Set the set-point temperature with buttons – , + and confirm with button  $\checkmark$  . Exit the settings by pressing the button  $\backsim$  .

In this menu the operating mode of the controller is selected. Select the operaion mode with buttons -, + and confirm with button  $\checkmark$ . Exit the settings by pressing the button  $\leftarrow$ .

**Operation mode** 

8.2

Automatic operation

Controller switch-off

Manual mode

Heating or cooling operation mode selector

Q

Ċ

**\$\$\$**\*

Tu

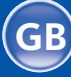

8.1

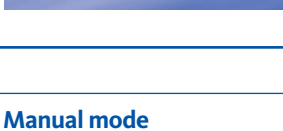

8.3

| T1= 56°C |
|----------|
| 12- 75 C |
|          |
|          |

This mode is used for testing the system or in case of malfunction. Every output can be manually activated

or deactivated.

Move with the buttons — and + between the individual outputs R1, M- or M +. The output, which you want to change is selected by pressing the button  $\checkmark$ .

ON, OFF or AUTO starts flashing. Now the output can be changed using the buttons - and +. The setting is confirmed by pressing the button  $\checkmark$ . Exit the setup menu with the  $\Leftarrow$  button.

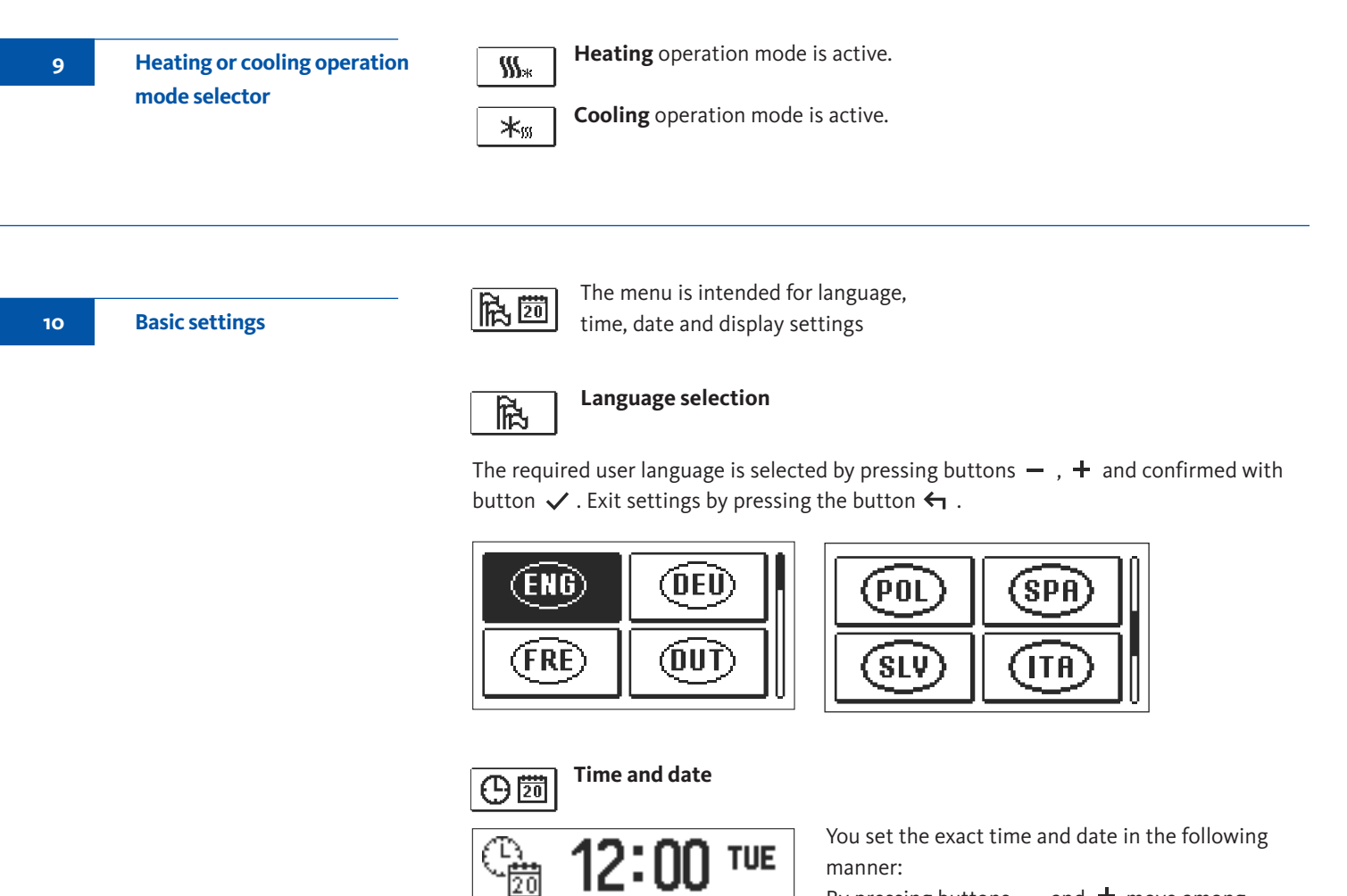

12.04.2016

By pressing buttons — and + move among individual data. By pressing button  $\checkmark$  you select data that you want to change. When data flashes, change it by pressing buttons — , + and confirm it with the button  $\checkmark$ .

Exit the settings by pressing the button  $\frown$  .

**Constant temperature controller** 

The following settings are available:

Data overview

31

11

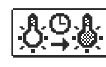

Time of active screen illumination and autoexit from menu to the main screen.

By pressing buttons — , + and you select and confirm required setting. A new window opens:

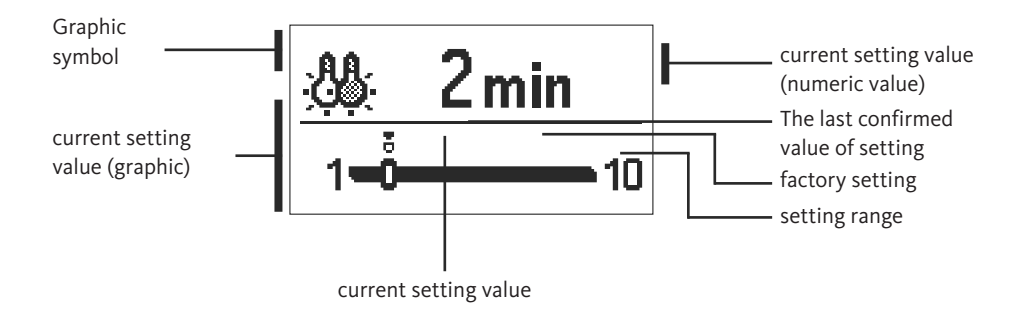

You change settings by pressing buttons – and + and confirm by pressing button  $\checkmark$ . Exit the settings by pressing button  $\leftarrow$ .

Note: The change of settings is carried out when you confirm it by pressing button  $\checkmark$  .

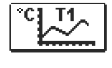

In this menu there are icons to access the following data on controller performance:

Controller parameter

12

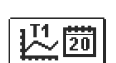

#### DIAGRAMS OF MEASURED TEMPERATURES BY DAYS FOR LAST WEEK

The graphical representation of the temperature profile in days, for each sensor. There are records of the temperatures for the last week of operation.

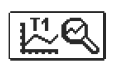

**DIAGRAMS OF MEASURED TEMPERATURES FOR CURRENT DAY** Detailed graphic overview of temperature in current day for each sensor. How often are temperatures logged is set with parameter P1.3.

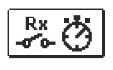

#### **OUTPUT'S OPERATION TIME COUNTERS\***

Counters of controller's outputs operation time.

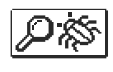

#### SPECIAL SERVICE DATA

Intended for diagnostics for technical service.

## Note:

To view the sensor-diagrams move with buttons — and + between the sensors. By pressing the button  $\checkmark$  the date of displayed temperature begins to flash. Use buttons — and + to move between days. Return to the temperature selection by pressing the button  $\checkmark$ . The range of the temperature display on the graph can be changed with the the button ? .

Exit the diagram overview by pressing the button  $\leftarrow$  .

12.1

32

## Controller parameters and auxiliary tools

**Basic parameters** 

All additional settings and adjustments of controller performance are carried out by means of parameters. User-, Service- and parameters are found on the second menu screen.

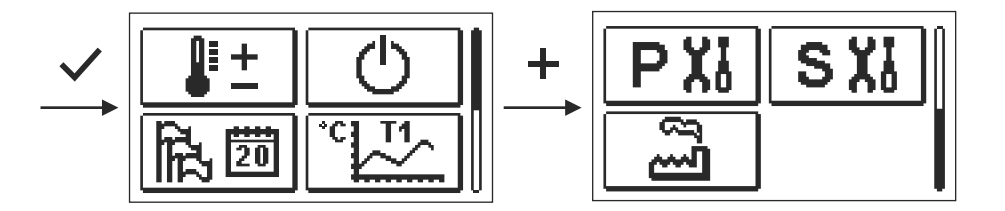

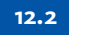

РX

The basic parameters are listed in one group **P1** - basic parameters. Content of basic parameters is displayed as follows:

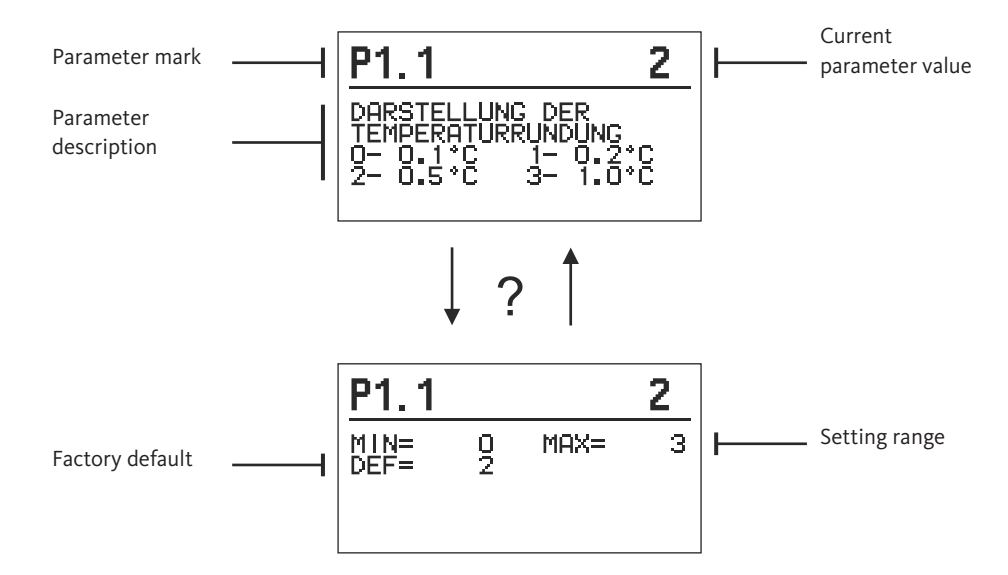

The setting is changed by pressing the button  $\checkmark$  .

The value will start blinking and can be changed with the  $\ +$  and  $\ -$  . The setting is confirmed by pressing the button  $\checkmark$  .

Move with buttons + and - to other parameters and repeat the procedure. Exit the parameter settings by pressing the button  $\leftarrow$  .

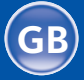

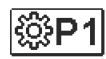

## Basic parameters:

| Basic | parameters |
|-------|------------|
|       |            |

12.2

| Para-<br>meter | Function                                        | Parameter description                                                                                                    | Setting<br>range                                            | Default<br>value |
|----------------|-------------------------------------------------|----------------------------------------------------------------------------------------------------|-------------------------------------------------------------|------------------|
| P1.1           | TEMPERATURE ROUND<br>UP                         | You set the accuracy of displayed temperatures.                                                                              | 0- 0.1 °C<br>1- 0.2 °C<br>2- 0.5 °C<br>3- 1 °C              | 2                |
| P1.2           | AUT. SHIFT OF CLOCK<br>TO SUMMER/WINTER<br>TIME | With the help of a calendar, the control-<br>ler carries out the automatic changeover<br>between summer and winter time.     | 0- NO<br>1- YES                                             | 1                |
| P1.3           | PERIOD OF TEMPERAT.<br>LOGGING                  | By setting this field you define how often the measured temperatures are saved.                                              | 1 - 30 min                                                  | 5                |
| P1.4           | TONES                                           | By setting this field you define sound signals of the controller.                                                            | 0- OFF<br>1- KEYPAD<br>2- ERRORS<br>3- KEYPAD<br>AND ERRORS | 1                |
| P1.5           | ADVANCED<br>TEMPERATURE<br>SCREEN               | Advanced screen means that while<br>checking temperatures you can see<br>measured and required or calculated<br>temperature. | 0- NO<br>1- YES                                             | 1                |

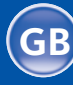

12.3

Service parameters

eters

SX

Service parameters are arranged in groups **S1** - Basic parameters, **S2** - Parameters for the heating circuit. With service parameters it is possible to activate or select many additional functions and adaptations of controller performance. When you select the required para meter group in the menu, a new screen opens:

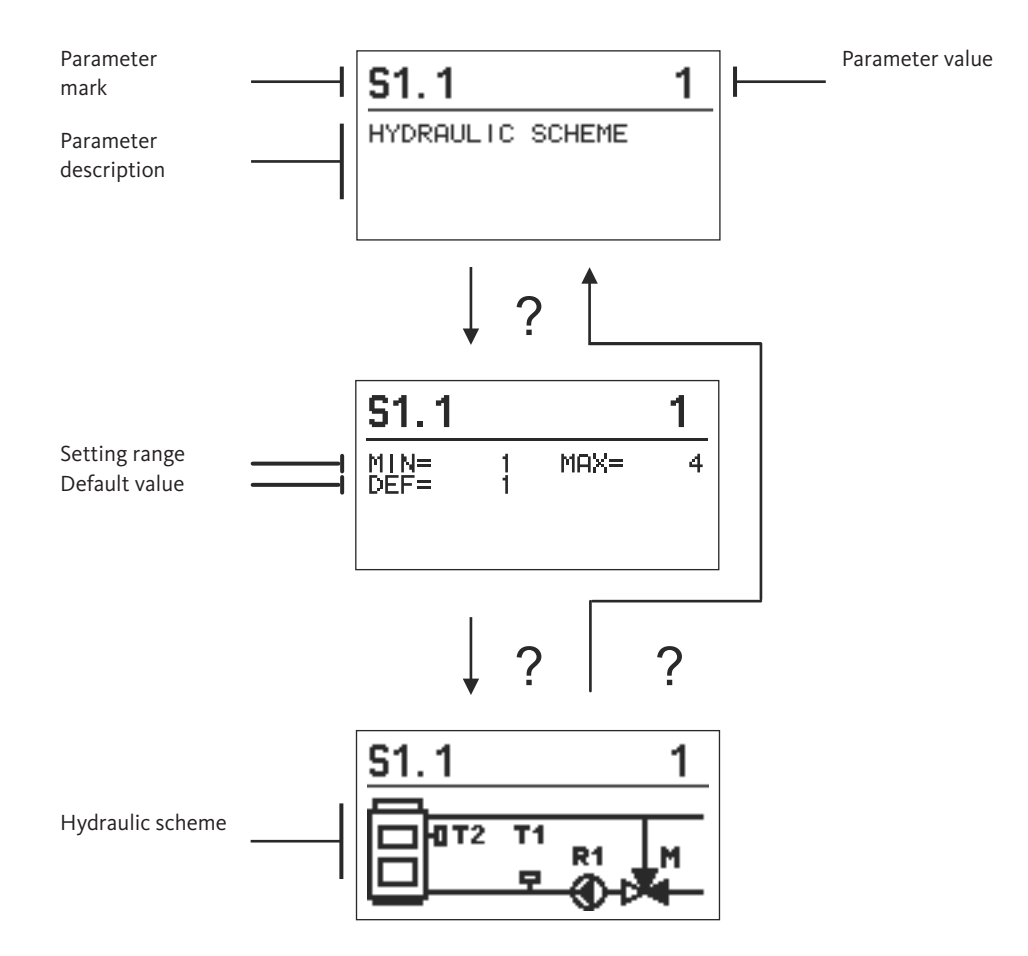

The setting is changed by pressing the button  $\checkmark$ . Because the parameters are factory locked, a new screen appears. Here you have to enter the unlock code.

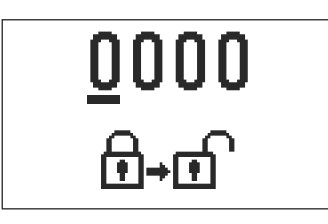

By pressing buttons + and - you mark the number which you want to modify and press the button  $\checkmark$ .

When the number flashes you can modify it by pressing buttons + , - and confirm it by pressing button  $\checkmark$  .

When the correct code is inserted, the controller unlocks the parameters for editing and returns to the sekerted group of parameters.

Return back from unlocking by pressing button  $\leftarrow$  .

Note: Factory set code is "0001".

Modify the value of the unlocked parameter by pressing buttons + and -. The setting is confirmed by pressing the button  $\checkmark$ . By pressing buttons +, - you can move to another parameter and repeat the procedure.

exit parameter settings by pressing the button  $\bigstar$  .

**Warning:** Change of service and functional parameters must be carried out only by a properly qualified expert.

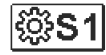

## Basic parameters:

| Para-<br>meter | Function                                      | Parameter description                                                                                                    | Setting<br>range                      | Default<br>value |
|----------------|-----------------------------------------------|----------------------------------------------------------------------------------------------------|---------------------------------------|------------------|
| S1.1           | HYDRAULIC SCHEME                              | Selection of hydraulic scheme.                                                                                                    | 01-04                                 | 01               |
| S1.2           | CODE FOR<br>UNLOCKING THE<br>SERVICE SETTINGS | This setting enables the change of code<br>which is necessary to unlock the service<br>settings.<br>WARNING! Keep new code on a safe<br>place. Without this code is impossible<br>to change service settings. | 0000 ÷ 9999                           | 0001             |
| S1.4           | ACTUATOR<br>OPENING DIRECTION                 | Setting of actuator turning direction - valve opening.                                                                                                    | 0- RIGHT<br>1- LEFT                   | 0                |
| S1.5           | DISPLAY ORIENTATION                           | Setting of display orientation.                                                                                                    | 0 - REGULAR 0°<br>1 - ROTATED<br>180° | 0                |
| S1.9           | ANTI-BLOCK<br>FUNCTION FOR<br>PUMP AND VALVE  | All outputs that haven't been activated<br>in the last week are activated on Friday<br>at 20:00 for 60 seconds.                                                                                               | 0- OFF<br>1- ON                       | 0                |
| S1.17          | SENSOR T1<br>CALIBRATION                      | Correction of displayed measured tem-<br>perature for sensor T1.                                                                                                    | -5 ÷ 5 K                              | 0                |
| S1.18          | SENSOR T2<br>CALIBRATION                      | Correction of displayed measured tem-<br>perature for sensor T2.                                                                                                    | -5 ÷ 5 K                              | 0                |

12.3

## 12.3

Service parameters

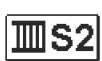

## Parameters for mixing circuit:

| Para-<br>meter | Function                                                                         | Parameter description                                                                                                    | Setting<br>range                 | Default<br>value |
|----------------|----------------------------------------------------------------------------------|----------------------------------------------------------------------------------------------------|----------------------------------|------------------|
| S2.1           | MIN. SETPOINT<br>TEMPERATURE IN<br>HEATING MODE                                  | Setting of minimal allowed setpoint<br>temperature in heating mode. Setpoint<br>temperature cannot be adjusted lower<br>as with this parameter.                                                                                                    | 5 ÷ 70 °C                        | 50 °C            |
| S2.2           | MAX. SETPOINT<br>TEMPERATURE IN<br>HEATING MODE                                  | Setting of maximal allowed setpoint<br>temperature in heating mode. Setpoint<br>temperature cannot be adjusted higher<br>as with this parameter.                                                                                                    | 10 ÷ 95 °C                       | 70 °C            |
| S2.3           | MIN. SETPOINT<br>TEMPERATURE IN<br>COOLING MODE                                  | Setting of minimal allowed setpoint<br>temperature in cooling mode. Setpoint<br>temperature cannot be adjusted lower<br>as with this parameter.                                                                                                    | 10 ÷ 25 °C                       | 15 °C            |
| S2.4           | MAX. SETPOINT<br>TEMPERATURE IN<br>COOLING MODE                                  | Setting of maximal allowed setpoint<br>temperature in cooling mode. Setpoint<br>temperature cannot be adjusted higher<br>as with this parameter.                                                                                                    | 15 ÷ 35 °C                       | 30 °C            |
| S2.7           | BACKLASH OF<br>MIXING VALVE                                                      | Setting of mixing valve running time to<br>compensate the backlash of actuator<br>and mixing valve assembly, which<br>occours by change of rotation<br>direction.                                                                                                    | 0 ÷ 5 Sek                        | 1                |
| S2.8           | MIXING VALVE<br>P - CONSTANT                                                     | Setting of mixing valve position<br>correction intensity.<br>Smaller value means shorter<br>movements, higher value means<br>longer movements.                                                                                                    | 0,5 ÷ 2,0                        | 1                |
| S2.9           | MIXING VALVE<br>I - CONSTANT                                                     | Setting of mixing valve control fre-<br>quency - how often mixing valve posi-<br>tion is being controlled. Smaller value<br>means low frequency, higher value<br>means higher frequency.                                                                                                    | 0,4 ÷ 2,5                        | 1                |
| S2.10          | MIXING VALVE<br>D - CONSTANT                                                     | Sensitivity of mixing valve for stand-pipe<br>temperature changes. Smaller value<br>means low sensitivity, higher value<br>means high sensitivity.                                                                                                    | 0,4 ÷ 2,5                        | 1                |
| S2.13          | BOILER CIRCULATION<br>PUMP - TIME OF BOILER<br>TEMPERATURE<br>INCREASE (SECONDS) | This function is used in regulation of re-<br>turn in solid fuel boiler. In the set time,<br>the regulator determines temperature<br>increase of the boiler by 2°C. If an in-<br>crease in the boiler is determined, the<br>regulator activates the circular pump.                                                                                                    | 30 ÷ 900<br>seconds              | 300              |
| S2.14          | BOILER CIRCULATION<br>PUMP<br>OPERATION<br>1. STANDARD<br>2. PERMANENT           | The setting informs us about the opera-<br>tion of the circular pump of the boiler:<br>1-STANDARD menas that the pump is<br>operating according to the minimum<br>set temperature of the system, and<br>when the difference between the boiler<br>and return line.<br>2-PERMANENT means that the pump is<br>operating continuously when boiler<br>temperature is higher than<br>the set minimum set temperature of<br>the boiler. This mode is used for pellet<br>boilers when there is no sensor<br>available in the thermal storage. | 1- STANDARD<br>2- PERMA-<br>NENT | 1                |

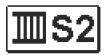

Para-

meter S2.15 Function

BOILER CIRCULATION

PUMP - SWITCH-OFF

DELAY (SECONDS)

## Wartungseinstellungen für den Mischerkreis:

| Parameter description                                                                            | Setting<br>range    | Default<br>value |
|--------------------------------------------------------------------------------------------------|---------------------|------------------|
| Setting of delayed circulation pump<br>switch-off when there is no require-<br>ment for heating. | 30 ÷ 900<br>seconds | 300              |
| This setting determines the difference                                                           | 2.0 ÷ 8.0 °C        |                  |

| S2.16 | BOILER CIRCULATION<br>PUMP - SHUTDOWN<br>DIFFERENCE<br>T2-T1 (°C) | This setting determines the difference<br>between sensors T2 and T1 which shuts<br>down circular pump of the boiler.                                                                                          | 2.0 ÷ 8.0 °C   | 3.0 |
|-------|-------------------------------------------------------------------|----------------------------------------------------------------------------------------------------|----------------|-----|
| S2.19 | INITIAL VALVE<br>MOVEMENT FROM<br>OPEN POSITION<br>(SECONDS)      | Setting of initial valve movement dura-<br>tion when moving from open position.<br>With this setting the valve is moved to<br>its control range and immediate con-<br>troller respond at startup of system.   | 0 ÷ 30 seconds | 15  |
| S2.20 | INITIAL VALVE<br>MOVEMENT FROM<br>CLOSED POSITION<br>(SECONDS)    | Setting of initial valve movement dura-<br>tion when moving from closed position.<br>With this setting the valve is moved to<br>its control range and immediate con-<br>troller respond at startup of system. | 0 ÷ 30 seconds | 15  |

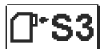

## Parameters for heat source:

| Para-<br>meter | Function                                            | Parameter description                                                                                                    | Setting<br>range                                       | Default<br>value |
|----------------|-----------------------------------------------------|----------------------------------------------------------------------------------------------------|--------------------------------------------------------|------------------|
| \$3.1          | SYSTEM PROTECTION<br>IN HEATING MODE<br>- SENSOR T2 | <ul> <li>Setting of controller respond in case if T2 sensor is installed. If T2 temperature is lower as paremeter S3.2, the controller fully closes the valve. If T2 is higher as parameter S3.3, the controller fully opens the valve.</li> <li>0 - Sensor T2 is not used for system protection.</li> <li>1- Only minimal temperature is respected for system protection (parameter S3.2).</li> <li>2- Only maximal temperature is respected for system protection (parameter S3.3).</li> <li>3- Minimal and maximal temperature is respected for system protection (parameter S3.2).</li> </ul> | 0- WITHOUT<br>1- TMIN<br>2- TMAX<br>3- TMIN IN<br>TMAX | 3                |
| S3.2           | MIN. SYSTEM<br>TEMPERATURE IN<br>HEATING MODE       | Setting of minimal temperature at which the controller fully closes the valve.                                                                                                    | 0,0 ÷ 3,0                                              | 55 °C            |
| S3.3           | MAX. SYSTEM<br>TEMPERATURE IN<br>HEATING MODE       | Setting of maximal temperature at which the controller fully opens the valve.                                                                                                    | 0,0 ÷ 3,0                                              | 90 °C            |

#### Service parameters

12.3

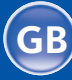

12.3

Service parameters

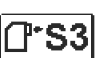

Parameters for heat source:

| Para-<br>meter | Parameterbezeichnung                                | Beschreibung des Parameters                                                                                                    | Einstellungs-<br>bereich                               | Übernommener<br>Wert |
|----------------|-----------------------------------------------------|----------------------------------------------------------------------------------------------------|--------------------------------------------------------|----------------------|
| S3.4           | SYSTEM PROTECTION<br>IN COOLING MODE<br>- SENSOR T2 | <ul> <li>Setting of controller respond in case if<br/>T2 sensor is installed. If T2 temperature<br/>is lower as paremeter S3.5, the control-<br/>ler fully closes the valve. If T2 is higher<br/>as parameter S3.6, the controller fully<br/>opens the valve.</li> <li>O - Sensor T2 is not used for system<br/>protection.</li> <li>Only minimal temperature is respected<br/>for system protection (parameter S3.5).</li> <li>Only maximal temperature is respec-<br/>ted for system protection (parameter<br/>S3.6).</li> <li>Minimal and maximal temperature is<br/>respected for system protection (pa-<br/>rameter S3.5).</li> </ul> | 0- WITHOUT<br>1- TMIN<br>2- TMAX<br>3- TMIN IN<br>TMAX | 3                    |
| S3.5           | MIN. SYSTEM<br>TEMPERATURE IN<br>COOLING MODE       | Setting of minimal temperature at which the controller fully closes the valve.                                                                                                    | 10 ÷ 30 °C                                             | 15                   |
| S3.6           | MAX. SYSTEM<br>TEMPERATURE IN<br>COOLING MODE       | Setting of maximal temperature at which the controller fully opens the valve.                                                                                                    | 20 ÷ 40 °C                                             | 30                   |

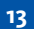

## **Factory settings**

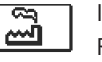

In the menu there are software tools to help with setting the controller. Restoring the controller settings are made through the selection of:

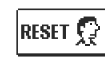

#### RESET OF ALL CONTROLLER PARAMETERS

Restores all settings of parameters P1, S1 (except S1.1) and S2.

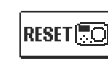

**RESET OF ALL CONTROLLER SETTINGS AND RESTART INITIAL SETUP** Restores all parameters to default values and starts the initial setup.

| <b>?</b> +6 |  |
|-------------|--|

## SAVE USER'S SETTINGS

Save current parameter values as user's settings.

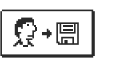

## LOAD USER'S SETTINGS

Load previously saved user's settings.

**Note:** Before performing of the commands stated above, the controller requires a confirmation of the selected command.

GB

Stand pipe temperature sensor isn't connected or has a malfunction. Mixing valve opens.

#### TABLE: Resistance values for temperature sensors type Pt-1000

| Temp. [°C] | Resist. [Ω] | Temp. [°C] | Resist. [Ω] | Temp. [°C] | Resist. [Ω] | Temp. [°C] | Resist. [Ω] |
|------------|-------------|------------|-------------|------------|-------------|------------|-------------|
| -20        | 922         | 35         | 1136        | 90         | 1347        | 145        | 1555        |
| -15        | 941         | 40         | 1155        | 95         | 1366        | 150        | 1573        |
| -10        | 961         | 45         | 1175        | 100        | 1385        | 155        | 1592        |
| -5         | 980         | 50         | 1194        | 105        | 1404        | 160        | 1611        |
| 0          | 1000        | 55         | 1213        | 110        | 1423        | 165        | 1629        |
| 5          | 1020        | 60         | 1232        | 115        | 1442        | 170        | 1648        |
| 10         | 1039        | 65         | 1252        | 120        | 1461        | 175        | 1666        |
| 15         | 1058        | 70         | 1271        | 125        | 1480        | 180        | 1685        |
| 20         | 1078        | 75         | 1290        | 130        | 1498        | 185        | 1703        |
| 25         | 1097        | 80         | 1309        | 135        | 1515        | 190        | 1722        |
| 30         | 1117        | 85         | 1328        | 140        | 1536        | 195        | 1740        |

Install the regulator inside in a dry place, where it is not exposed to any strong electromagnetic fields.

Warning:

Each project with constant temperature controller needs to base exclusively on customer design and calculations and needs to be in compliance with valid rules and regulations. Pictures, diagrams and text in this manual are intended solely as an example and the manufacturer does not accept any responsibility for them. If you use content of this manual as a base for your project, then you carry also full responsibility for it. Responsibility of publisher for unprofessional, wrong and false information and consecutive damage are explicitly excluded. We retain the right for technical errors, mistakes, changes and corrections without prior notice.

Installation of controlling devices should be done by an expert with suitable qualifications or by an authorised organisation. Before you deal with the main wiring, make sure that the main switch is switched off.

You have to follow the rules for low-voltage installations IEC 60364 and VDE 0100, law prescriptions for prevention of accidents, law prescriptions for environmental protection and other national regulations.

Controller's electric connection

**Controller installation** 

15

14

**Operation mode by** 

sensor Failure

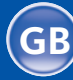

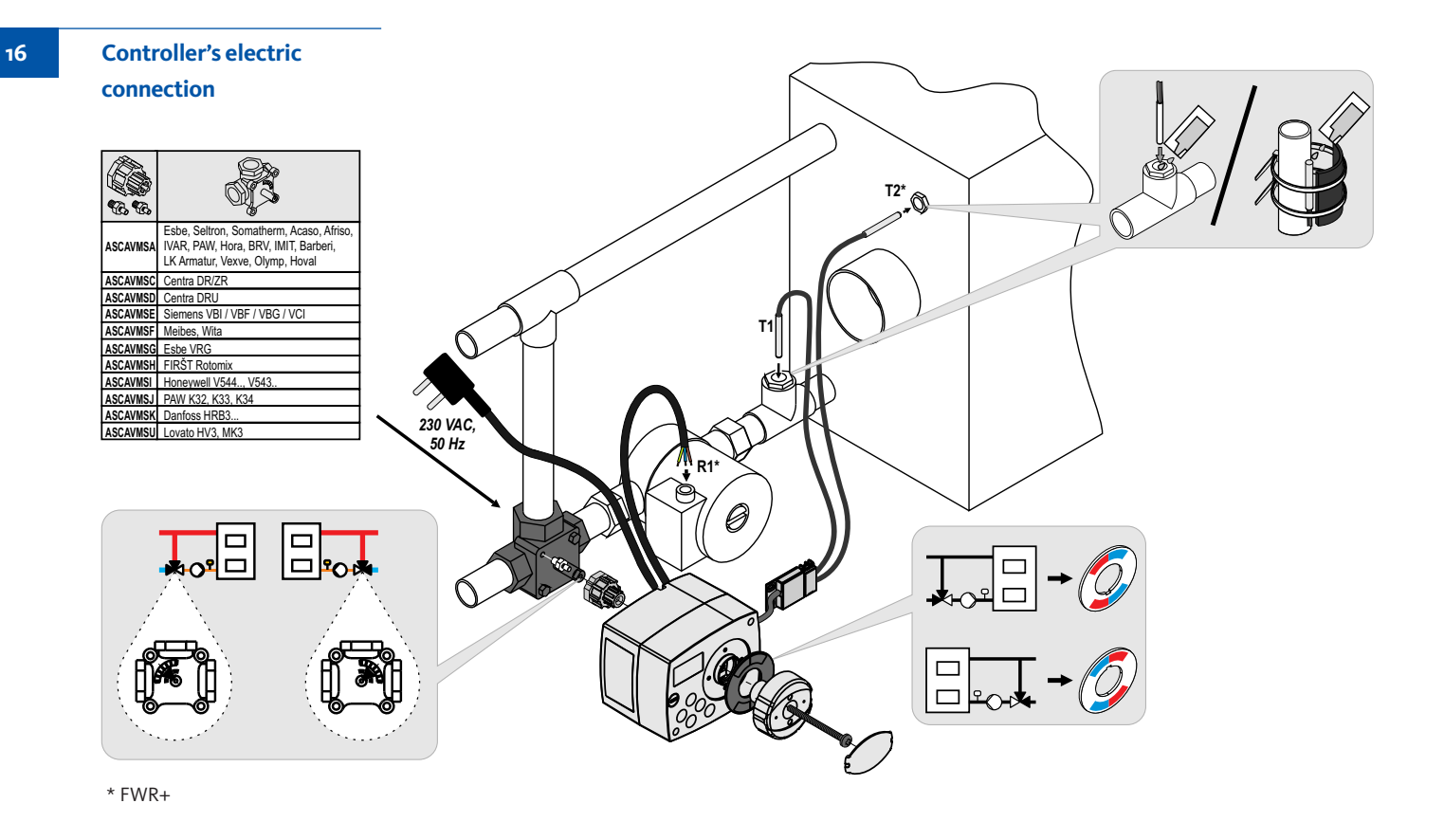

#### Technical data

## General technical data - controller

| Dimensions (w x h x d)              | 102 x 84 x 94 mm      |
|-------------------------------------|-----------------------|
| Weight                              | ~800 g                |
| Housing                             | PC - thermoplastic    |
| Power supply                        | 230 V ~ , 50 Hz       |
| Consumption                         | 0,5 VA                |
| Degree of protection                | IP42 acc. to EN 60529 |
| Safety class                        | I acc. to EN 60730-1  |
| Permissible ambient temperature     | 5 °C to +40 °C        |
| Permissible relative humidity       | max. 85 % rH at 25 °C |
| Storage temperature                 | 20 °C to +65 °C       |
| Accuracy of the installed cloc      | <u>+</u> 5 min / year |
| Program class                       | A                     |
| Data storage without power supply   | min. 10 years         |
| Technical characteristics - sensors |                       |
| Temperature sensor type             | Pt1000                |
| Sensor resistance                   | 1078 Ohm at 20 °C     |
| Temperature scope of use            | -25 ± 150 °C IP32     |

Temperature sensor type......Pt1000 Sensor resistance......1078 Ohm at 20 ° Temperature scope of use ......25 ÷ 150 °C, IP32 Min. cross-sectional area of sensor cables ......0.3 mm2 Max. length of sensor cables .....max. 10 m

GB

Discarding old electrical and electronic equipment (valid for EU member states and other European countries with organized separate waste collection).

This symbol on the product or packaging means the product cannot be treated as a household waste and it has to be disposed of separately via designated

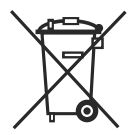

collection facilities for old electrical and electronic equipment (OEEO). The correct disposal and separate collection of your old appliance will help prevent potential negative consequences for the environment and human health. It is a precondition for reuse and recycling of used electrical and elec-

tronic equipment.

For more detailed information about disposal of your old appliance, please contact you city office, waste disposal service or the shop where you purchased the product.

Disposal of old electrical & electronic equipment

IMPORTANT

**ATTENTION!** Installation schemes show operation principles and do not include all auxiliary and safety elements! Observe the regulations in force when performing installations!

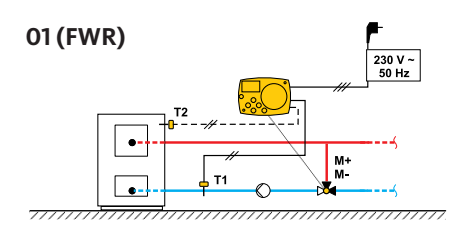

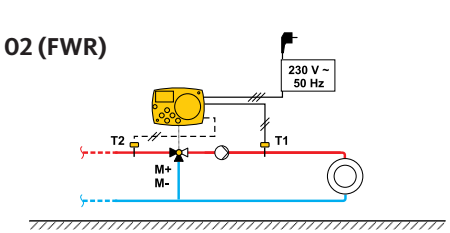

01 (FWR+)

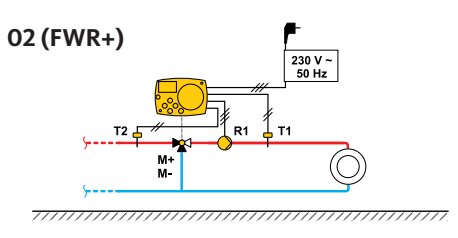

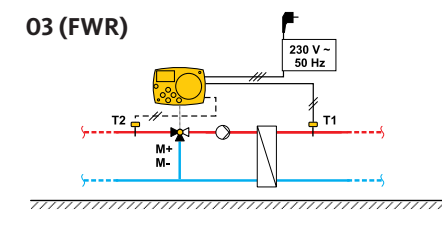

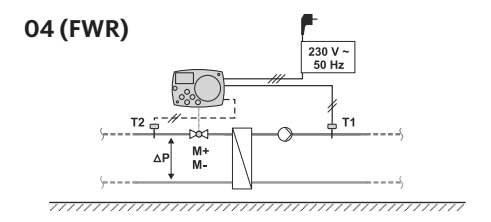

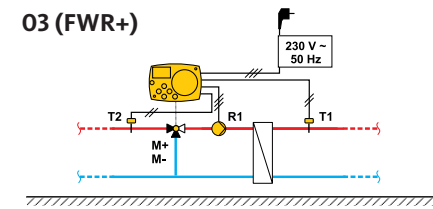

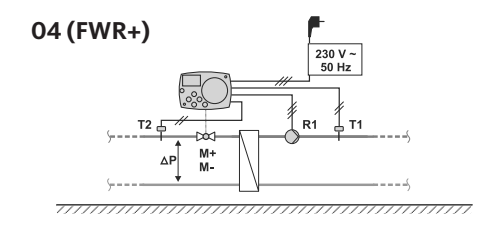

Hydraulic schemes

18

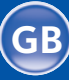

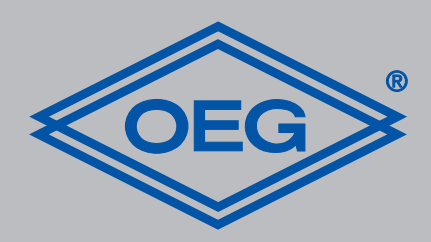

**OEG GmbH** Industriestraße 1 • D-31840 Hess. Oldendorf info@oeg.net • www.oeg.net

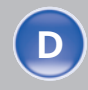

Kostenfreie Bestell- und Service-Hotline: Fon 0800 6 343662 • Fax 0800 6 343292

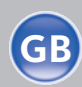

Free service number: Phone 00800-63436624 • Fax 00800-63432924

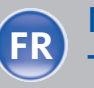

N° gratuits: FR Tél. 0800. 91 91 09 • Fax 0800. 91 54 08

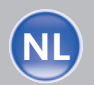

**Gratis servicenummers:** Tel. 0800 0 226647 • Fax 0800 0 225240

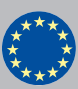

Free service number: Phone 00 800-63 43 66 24 • Fax 00 800-63 43 29 24